## Инструкция по работе в личном кабинет ООО «Ломбард Абсолют»

Зайдите на сайт <u>https://lomb-absolut.ru/</u> в личный кабинет заемщика.

## Процедура оплаты

Рис.1 Окно авторизации или ввода телефона.

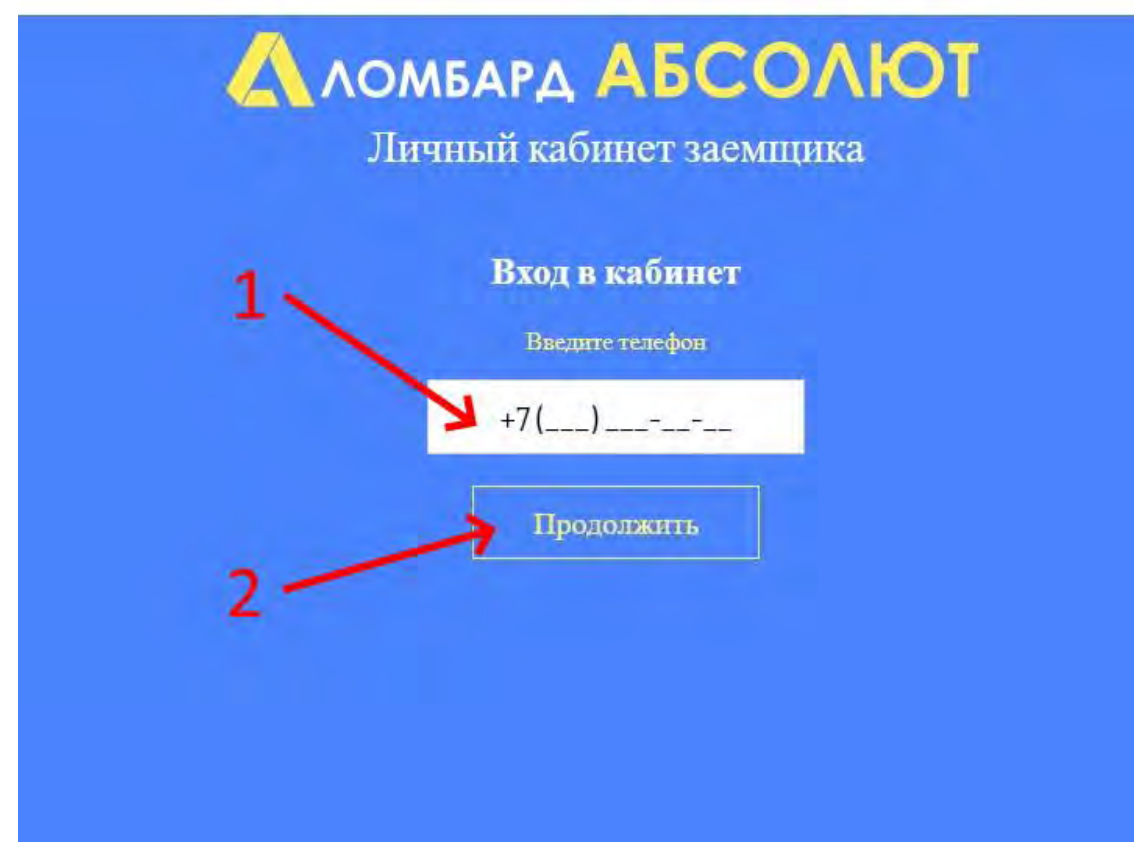

Личный кабинет заемщика

- 1. Ввести свой номер телефона (вы его указывали при залоге).
- 2. Нажать кнопку «Продолжить»

**Рис.2** Проверить SMS уведомление на телефоне. В нашем случае система прислала CMC с паролем «680759», рекомендуем <u>запомнить</u> или <u>сохранить</u> данный пароль им нужно будет воспользоваться, когда вы захотите войти в личный кабинет.

16:28

<u>+79096113366</u>: Пароль для доступа в кабинет 680759 <u>lomb-absolut.ru</u>

Рис.3 Окно ввода SMS

Личный кабинет заемщика

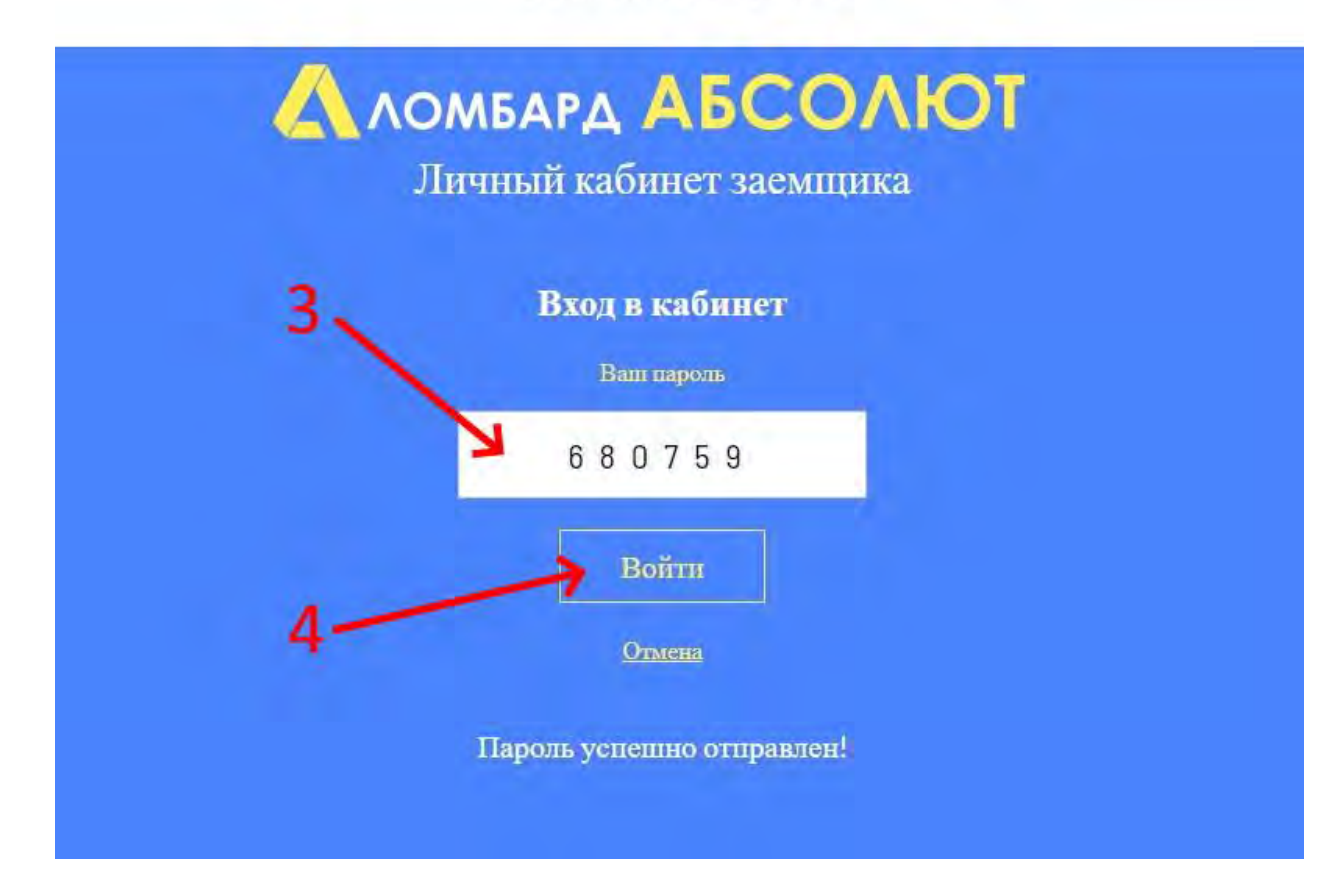

- 3. Введите полученное SMS
- 4. Нажмите кнопку «Войти» для входа в личный кабинет.

Рис.4 Вид личного кабинета. В случае удачного входа вы попадете в свой личный кабинет, где будут отражены ваши залоги.

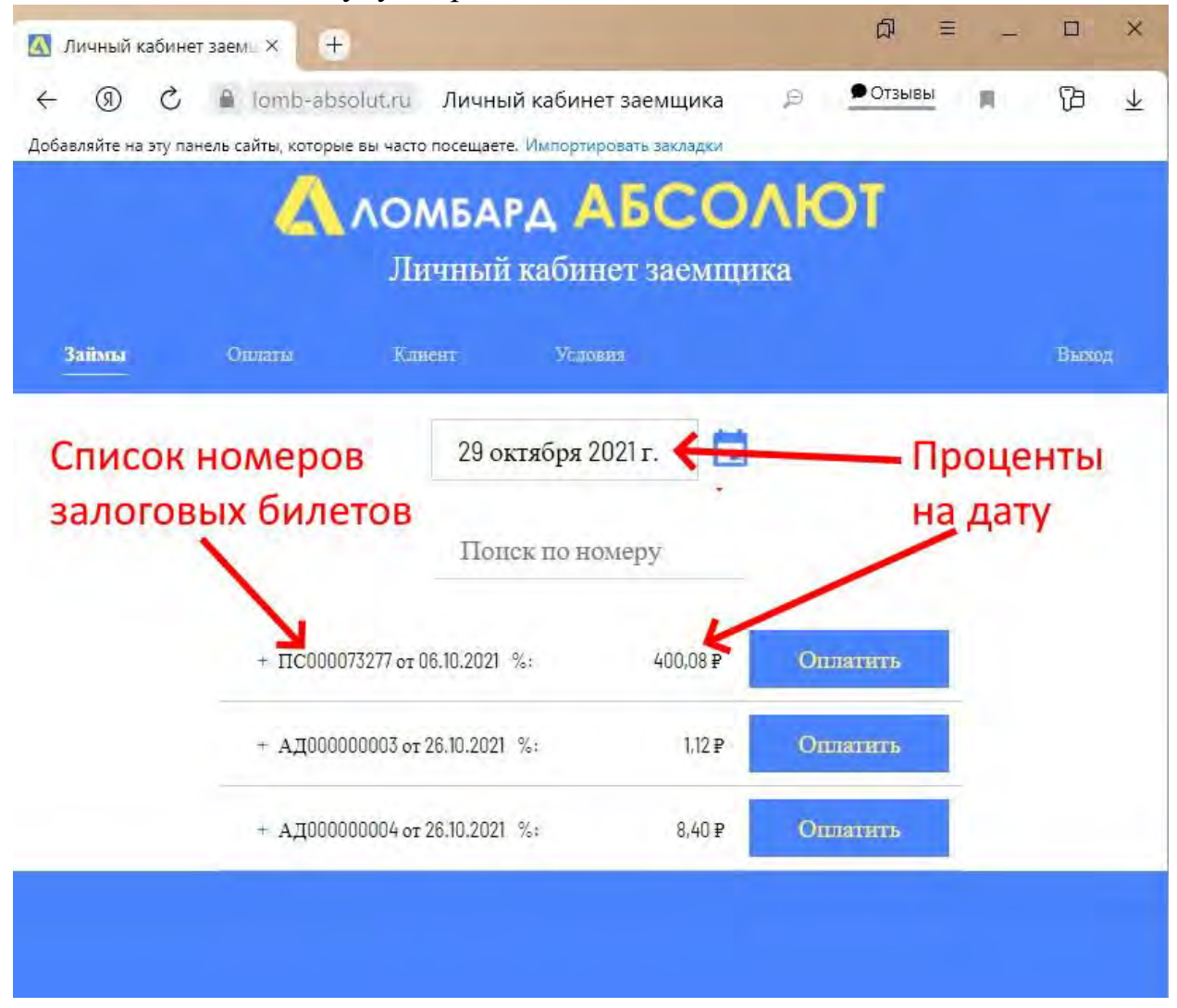

| Рис.5 Вид личного | кабинета. |
|-------------------|-----------|
|-------------------|-----------|

| 🔼 Личный каби     | нет заем⊨ × +        |                                     |                     | ದ =              | _ 🗆 ×  |
|-------------------|----------------------|-------------------------------------|---------------------|------------------|--------|
| ← ⑨ ℃             | lomb-abs             | solut.ru Личный кабин               | ет заемщика         | 🗩 🗩 Отзывы       | ■ 13 ¥ |
| Добавляйте на эту | панель сайты, которь | е вы часто посещаете. Импорт        | ровать закладки     |                  |        |
|                   | 4                    | ЛОМБАРД 🖌<br>Личный каби            | АБСОЛ<br>нет заемщи | <b>ЛЮТ</b><br>ка |        |
| Займы             | Ошаты                | Клиевт Усло                         | 6813                |                  | Выход  |
|                   |                      | 29 октября                          | 2021 r. 🛅           |                  |        |
|                   |                      | Попск по н                          | омеру               |                  |        |
|                   | + ΠC0000             | )73277 or 06.10.2021 %:             | 400,08₽             | Оплатить         | -5     |
|                   | + АД0000             | 000003 o <del>r</del> 26.10.2021 %: | 1,12₽               | Оплатить         |        |
|                   | + АД0000             | 000004 of 26.10.2021 %:             | 8,40₽               | Оплатить         |        |
|                   |                      |                                     |                     |                  |        |
|                   |                      |                                     |                     |                  |        |

5. Для оплаты процентов нужного билета, нажмите на кнопку «Оплатить» справа.

Рис.6 Вид личного кабинета.

| \Lambda Личный кабинет | тзаемых +                                                                                                    | ດ ≡ .        | X     |  |  |  |
|------------------------|----------------------------------------------------------------------------------------------------|--------------|-------|--|--|--|
| S (€) →                | 🔒 lomb-absolut.ru Личный кабинет заемщика                                                                                                    | 🗩 🗩 Отзывы 🔳 | 09 ¥  |  |  |  |
| Добавляйте на эту пан  | нель сайты, которые вы часто посещаете. Импортировать закладки                                                                                                    |              |       |  |  |  |
|                        | A AOMEAPA ABCO                                                                                                    | ОЛЮТ         |       |  |  |  |
|                        |                                                                                                    |              |       |  |  |  |
|                        | личный каойнет заемі                                                                                                    | цика         |       |  |  |  |
| Займы                  | Оплаты Клиент Условия                                                                                                    |              | Выход |  |  |  |
|                        | 00 0001                                                                                                    |              |       |  |  |  |
|                        | 29 октября 2021 г.                                                                                                    |              |       |  |  |  |
|                        | Понск по номери                                                                                                    |              |       |  |  |  |
|                        | понск по номеру                                                                                                    |              |       |  |  |  |
|                        |                                                                                                    |              |       |  |  |  |
|                        | + ΠC000073277 or 06.10.2021 %: 400,08 ₽                                                                                                    | Оплатить     |       |  |  |  |
|                        | - АД000000003 от 26.10.2021 %: 1,12 ₽                                                                                                    | Оплатить     |       |  |  |  |
|                        |                                                                                                    |              |       |  |  |  |
|                        | 5611053816 ЛОМБАРД АБСОЛЮТ ООО                                                                                                    |              |       |  |  |  |
|                        | Сумма выкупа:                                                                                                    | 101,12 ₽     |       |  |  |  |
|                        | Сумма документа:                                                                                                    | 100,00 #     |       |  |  |  |
|                        | Дага выкупа.<br>Лата реализации:                                                                                                    | 24.12.2021   |       |  |  |  |
|                        | Дней в залоге:                                                                                                    | 4            |       |  |  |  |
|                        | Оплатить 1.12 ₽                                                                                                    |              |       |  |  |  |
| 6 -                    | Залог                                                                                                    |              |       |  |  |  |
|                        | 1. Браслет Au 375 / кл. АВЗ / Поцарапано; 1шт. 5.01г.                                                                                                    | 100₽         |       |  |  |  |
|                        | 1. От 28 (0.2021 до 24.11.2021 (1-30 день) (0.28 руб./день, 0.28% с день<br>2. От 25.11.2021 до 24.12.2021 (31-10) день) (0.28 руб./день, 0.28% с день<br>3. От 25.12.2021 до 28.10.2022 (82-305 день) 0.01 руб/день, 0.01% с день |              |       |  |  |  |
|                        | + АД00000004 от 26.10.2021 %: 8,40 ¥                                                                                                    | Оплатить     |       |  |  |  |
|                        |                                                                                                    |              |       |  |  |  |
|                        |                                                                                                    |              |       |  |  |  |

6. В открывшемся окне с краткими характеристиками залога нажмите кнопку «Оплатить».

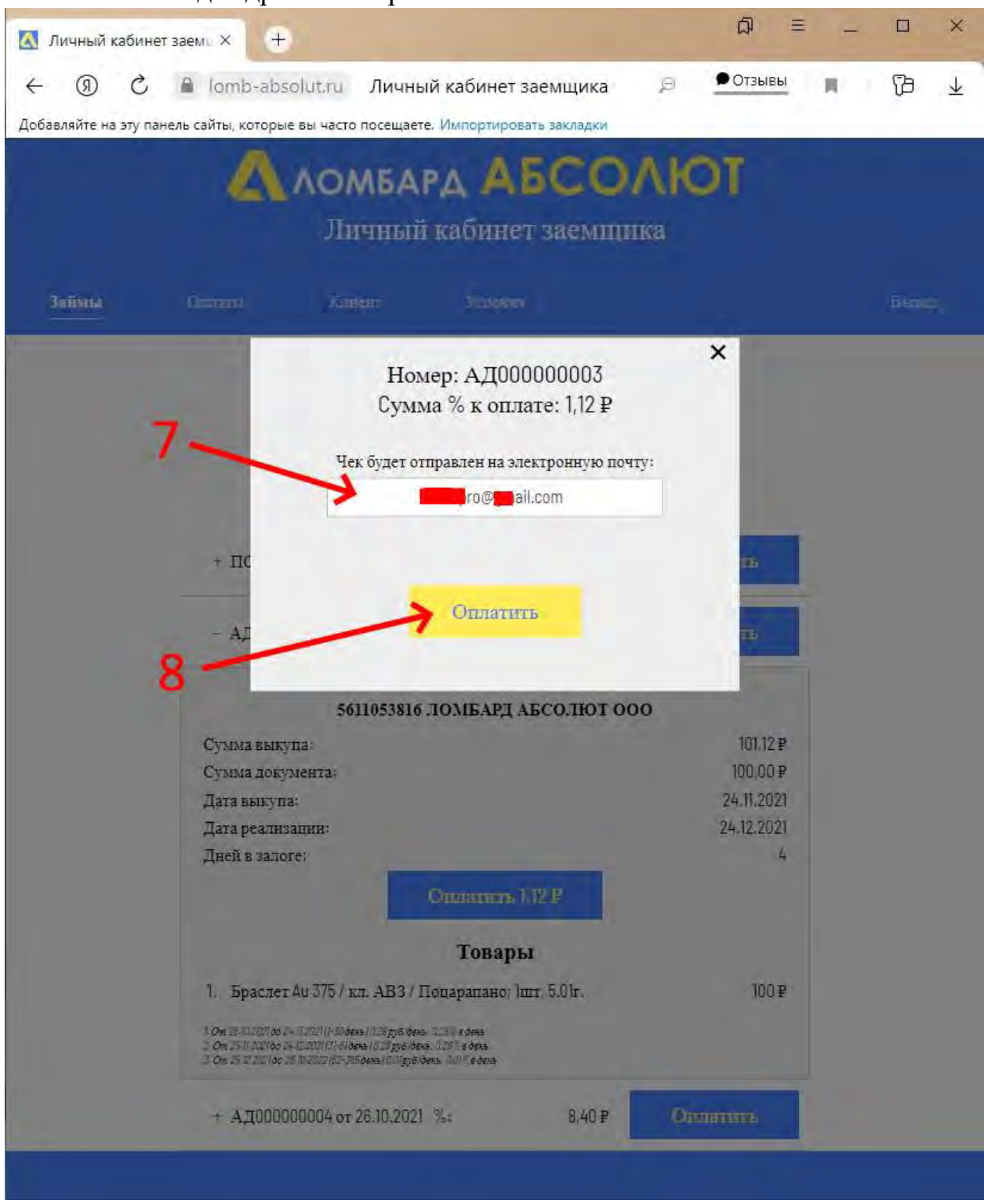

## Рис.7 Окно ввода адреса электронной почты.

- 7. Введите в текстовом поле, свой адрес электронный почты, на него система пришлет чек об оплате.
- 8. Для перехода на платежный терминал нажмите кнопку «Оплатить».

## 5 = × 0 🍈 Тинькофф Оплата | Пл. 🗵 🗩 44 отзыва Защищенный режим 🛄 Добавляйте на эту панель сайты, которые вы часто посещаете. Импортиро тинькофф En E PCYDAN SECURE 🛱 Тинькофф никому не передает ваши данные g 1,12₽~ 5000 0000 0000 0009 11/22 Запомнить карту 🔞 10 × 0 @greil.com Оплатить Нажимая кнопку «Оплатить», вы соглашаетесь с условиями передачи адреса электронной почты

Рис.8 Окно платежного терминала.

- 9. В окне платежного терминала укажите данные вашей платежной карты.
- 10. Укажите свой адрес электронный почты, на него система пришлет чек об оплате.
- 11. Нажмите кнопку «Оплатить», после чего произойдёт оплата!!!

Рис9. Вид личного кабинета. Итог - на день оплаты «29.10.2021г» наш залог «АД000000003» что проценты оплачены.

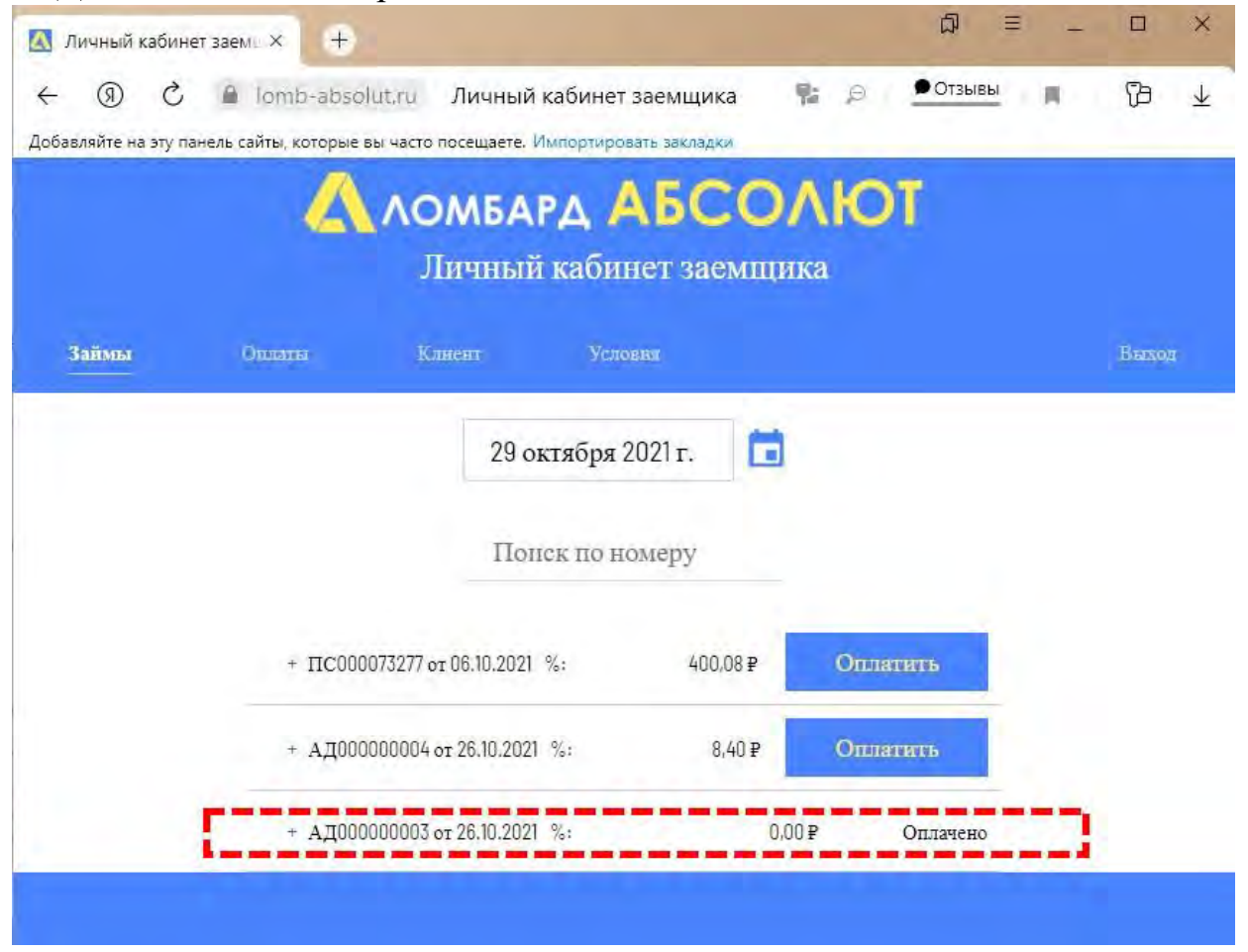

**Напоминаем!** Что у каждого заёмщика адреса электронной почты, пароли, номера залогов, и прочее данные будут отличаться от тех что описаны в данной инструкции!